### How to Pair and Use the StreamLine TV

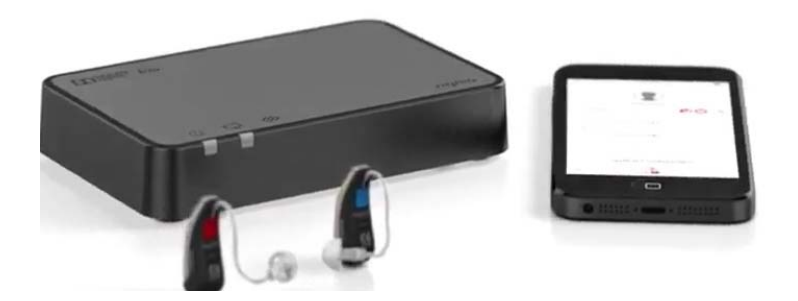

The hearing aids need to be paired once with the transmitter. After that, the pairing is saved in the hearing aids and remembered each time they are turned on. If ordered together, Signia will pair all Bluetooth hearing aids to the StreamLine TV.

**<u>Step 1</u>**: Ensure that the StreamLine transmitter is connected to the power supply.

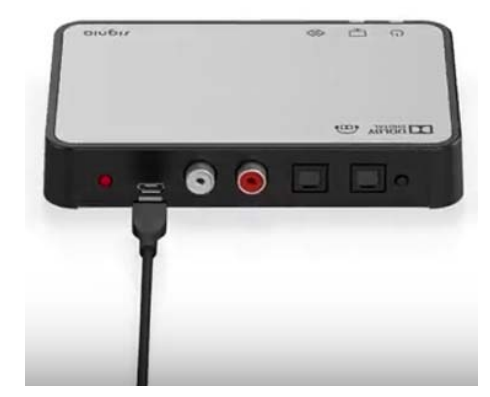

**<u>Step 2</u>**: Connect the StreamLine transmitter to your TV either via RCA or a TOSLINK cable.

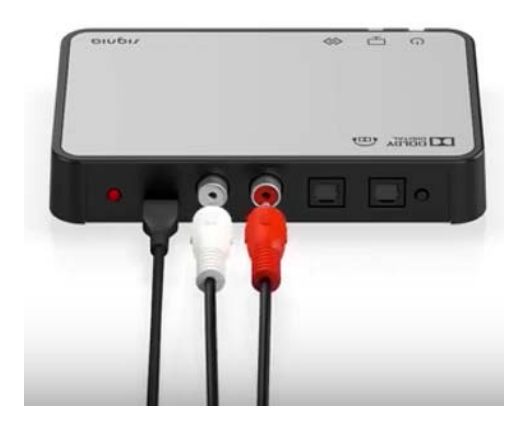

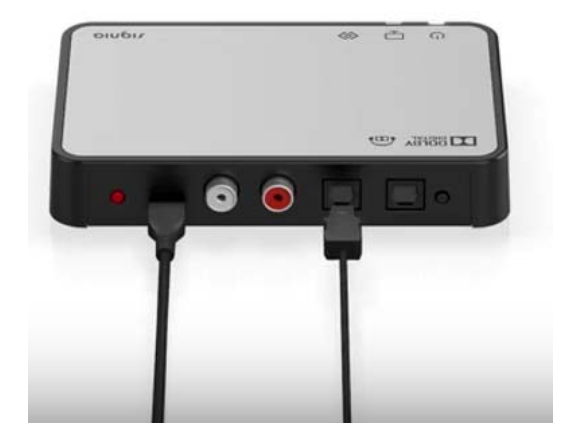

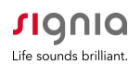

#### **TOSLINK** connection

- Before connecting the cable, remove the protection caps from the TOSLINK cable plugs.
- Plug the cable into the TOSLINK input of the transmitter and into the TOSLINK (optical audio) output of electronic device. To prevent the TOSLINK cable from breaking, do not forcefully bend it.

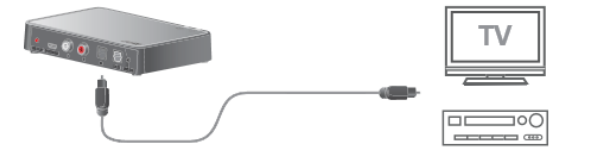

#### Further information:

• Refer to the electronic device's manual: set the output format of the electronic device to either PCM (pulse-code modulation) or Dolby\* Digital.\*

#### **RCA** connection

- Plug the cable into the RCA connections of the transmitter.
- Plug the other side of the cable into the RCA output of the electronic device or via adapter into the SCART or mini jack output of the electronic device.

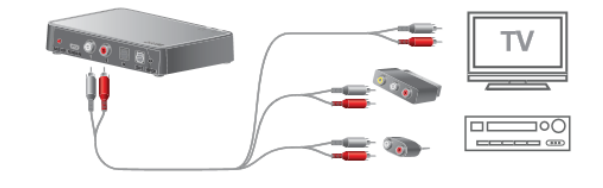

## Connect your StreamLine TV with home theater amplifier

Watch handling videos online: veterans.signiausa.com/howto

# Connect your StreamLine TV with a sound bar

Further information:

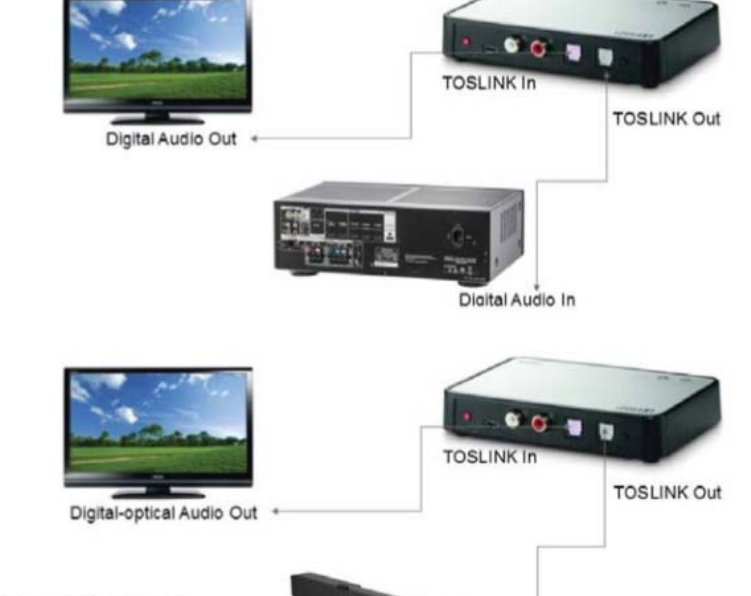

 The TOSLINK output of the transmitter must be used to connect further TOSLINK devices such as external Dolby decoders or surround sound systems.

Digital-optical Audio In

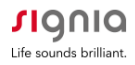

**<u>Step 3</u>**: Turn the hearing aids off and on again: open and close the battery compartments. If your hearing aids do not have a battery compartment, turn them off and on as described in the hearing aids' user guide.

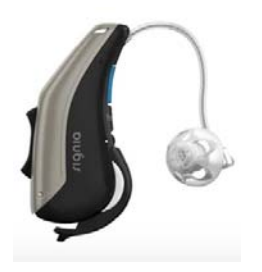

**<u>Step 4</u>**: Place both hearing aids close to, or on top of, the transmitter. The pairing process starts automatically. The LEDs will turn blue for 30 seconds, indicating that they are pairing.

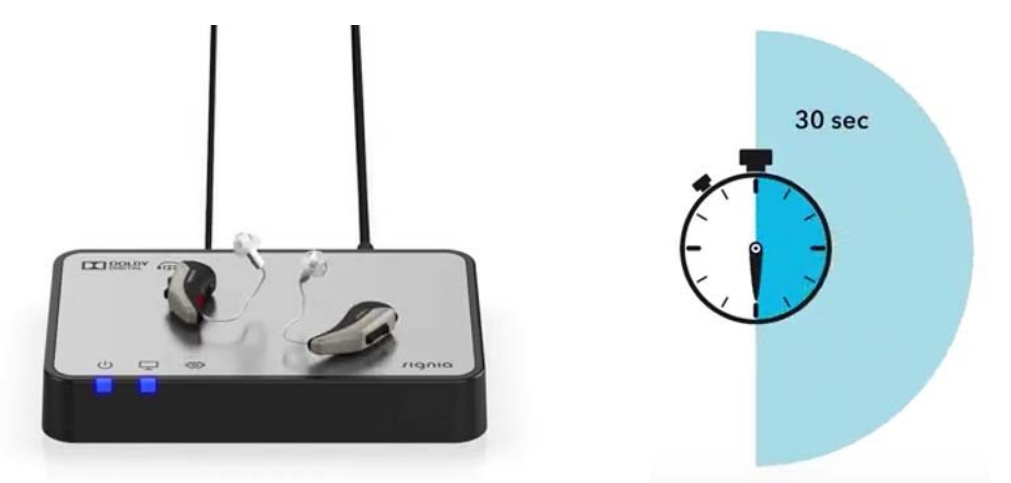

**<u>Step 5:</u>** Once pairing has been completed successfully, insert the hearing aids into your ears.

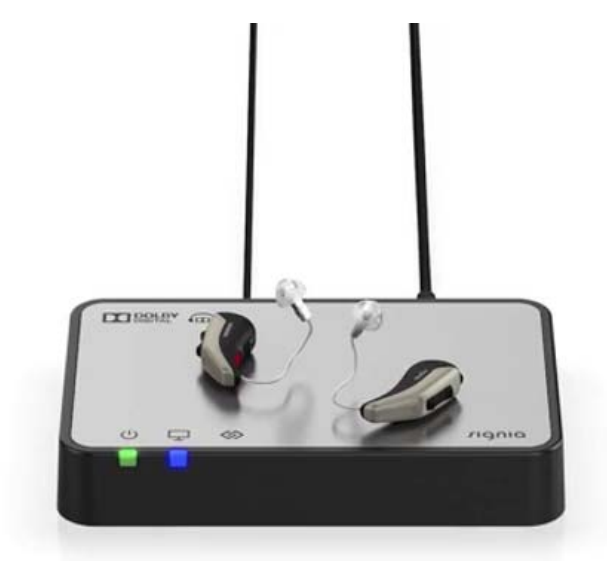

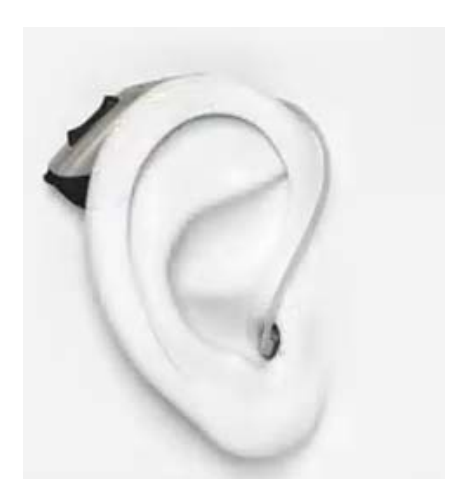

Step 6: There are 3 methods you can use to initiate streaming from your TV directly to both hearing aids.

1. Open the Signia app on your smartphone. Tap on the TV icon at the bottom to start streaming. You will also be able to adjust the TV volume level that is streamed to your hearing aids via this menu.

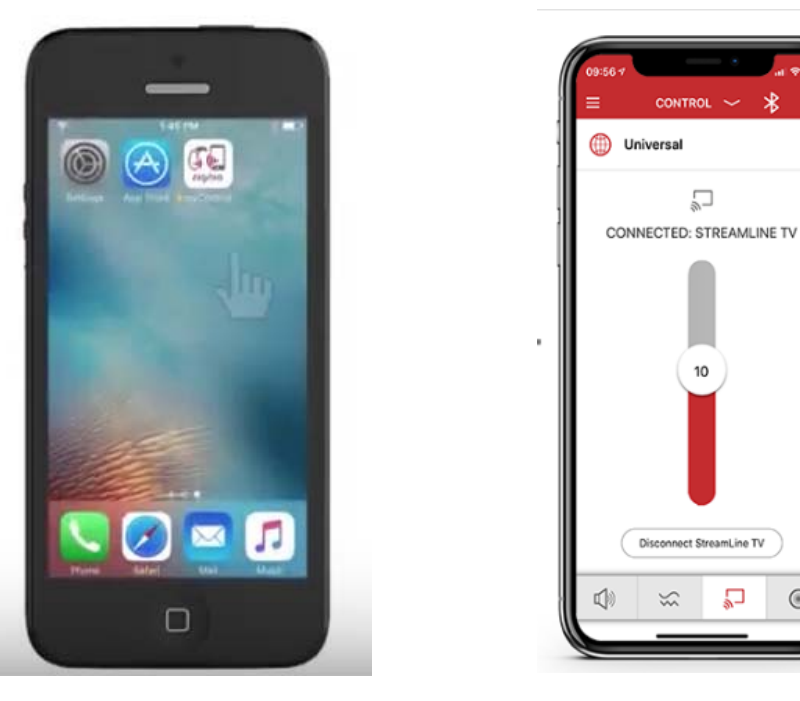

2. A medium press/hold/release of 1-3 seconds on the rocker switch of the hearing aids will initiate TV streaming.

۲

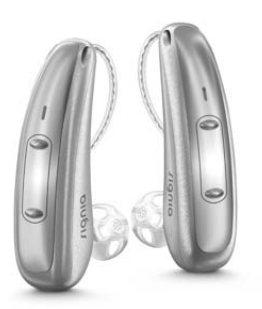

3. If your audiologist gave you a TV program, you can initiate streaming by switching to the TV program using the Signia app, Mini Pocket remote control, and/or on-board user controls (e.g. rocker switch).

With any of the above methods, the TV signal will stream to both of your Signia hearing aids.

Multiple Users: the transmitter can be paired to multiple hearing aids. All hearing aids will be able to hear the same audio.

## **Consumer Hotline**

Now Signia hearing aid wearers can call our Consumer Hotline for professional assistance with Apps, pairing, and use.

800-350-6093

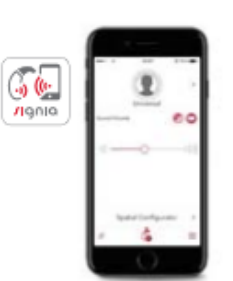